## SØBY Webshop

Anleitung zum erstmaligen Einloggen

 $\bigcirc \bullet \bullet \bullet \bullet$ 

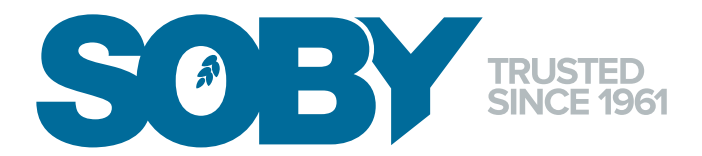

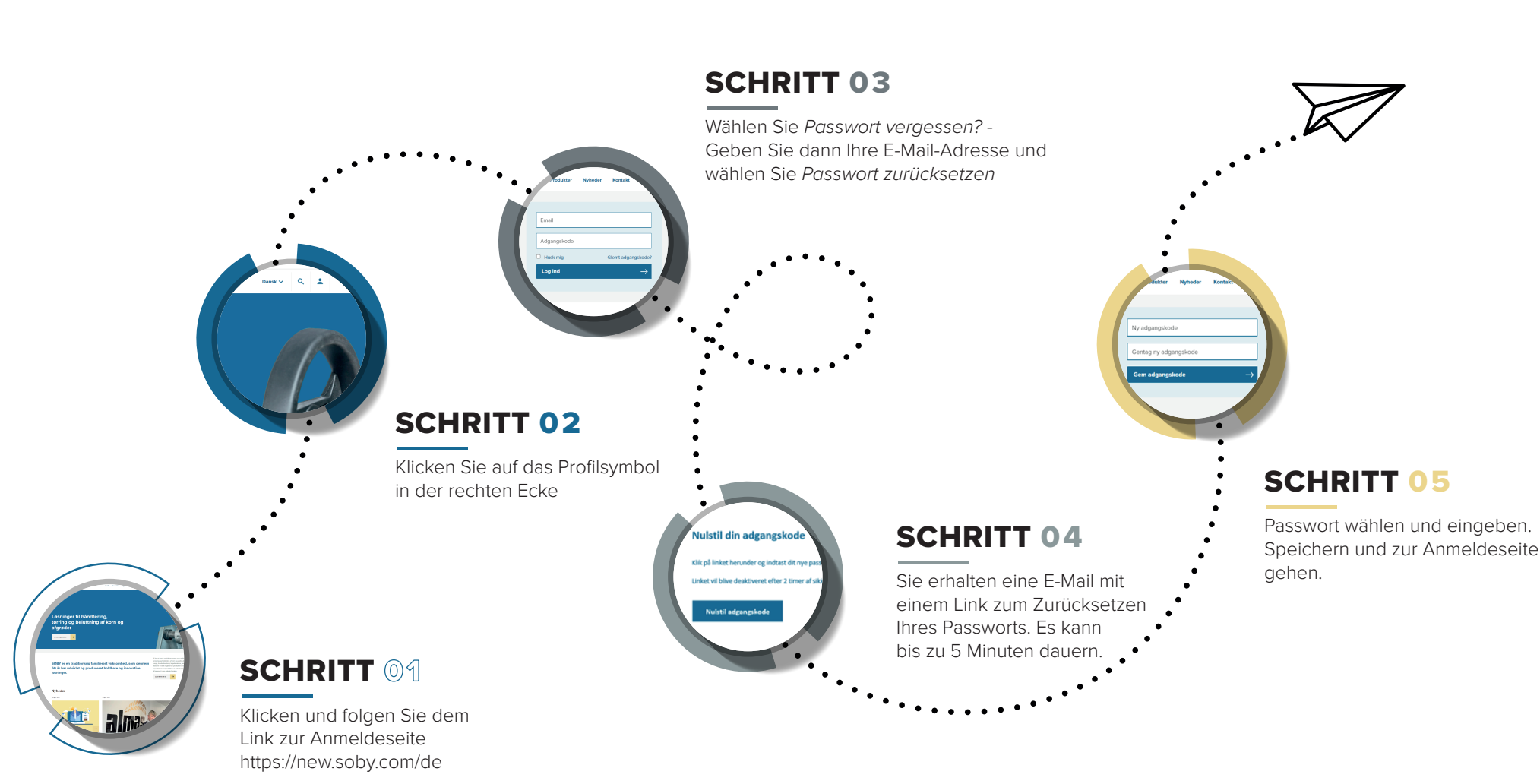